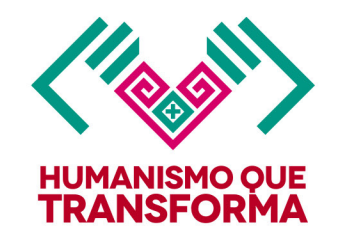

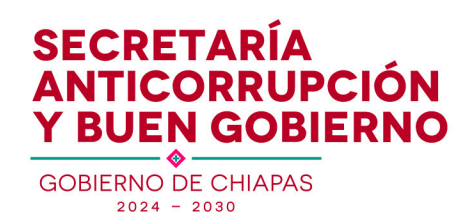

# MANUAL DEL SISTEMA

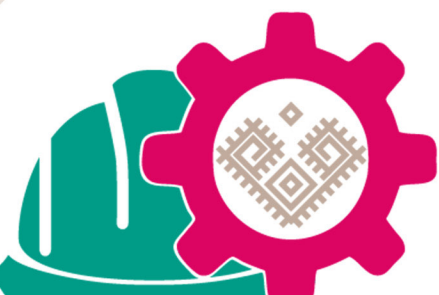

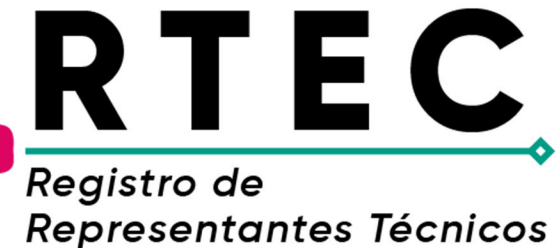

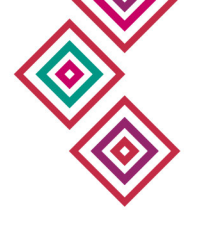

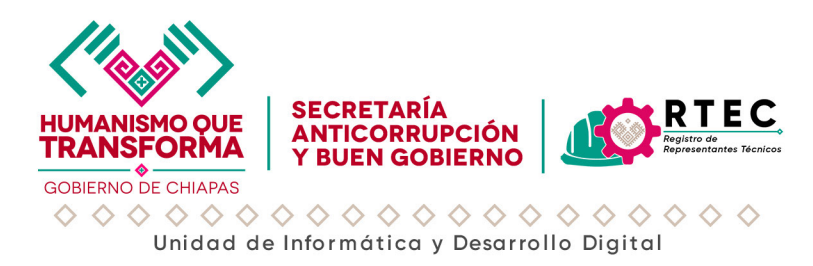

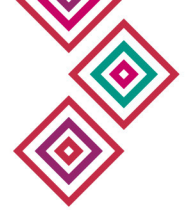

#### 1. Introducción

Este sistema permite generar un folio único y un código QR que se utiliza en las cartas de RTEC generado por los colegios para identificar y validar información de manera eficiente.

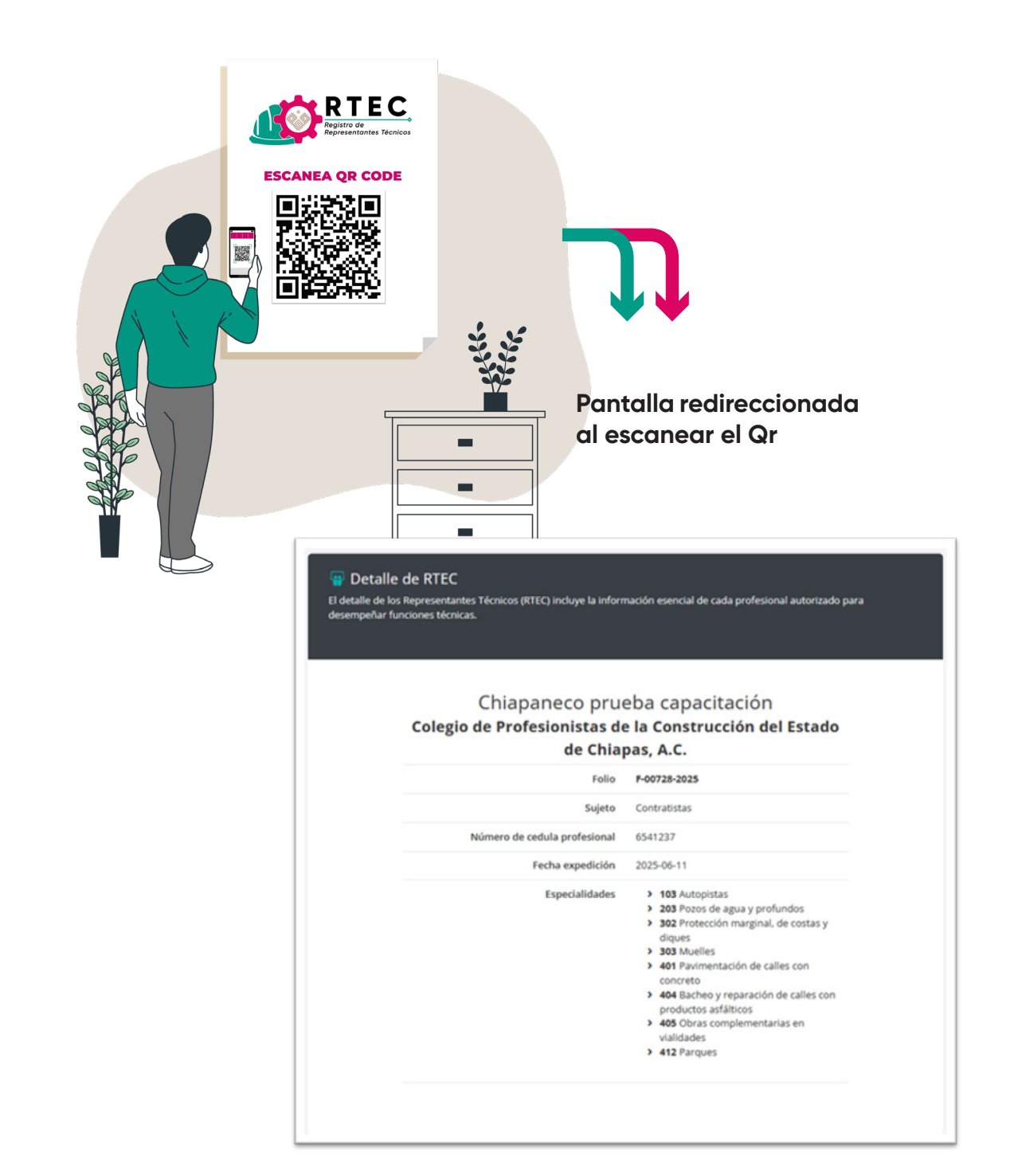

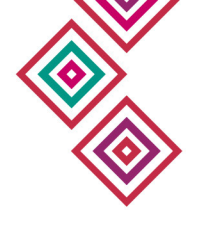

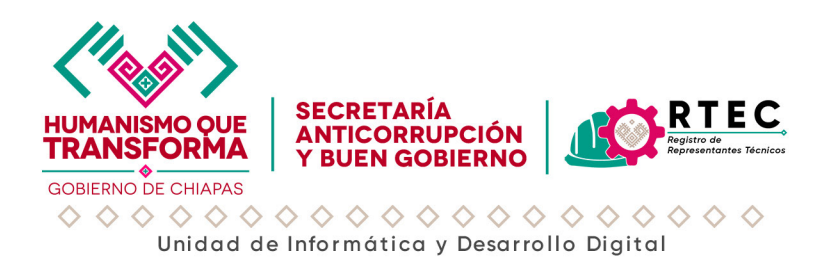

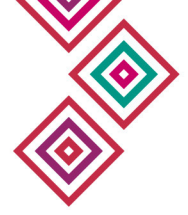

#### 2. Acceso al Sistema

- ♦ Abra su navegador web de su preferencia (Chrome, Edge, Firefox, etc.).
- Ingrese a la siguiente dirección: https://apps.anticorrupcionybg.gob.mx/rtec
- Inicie sesión con su usuario y contraseña que se le fue proporcionado por la Secretaría Anticorrupción y Buen Gobierno y de clic en iniciar sesión.

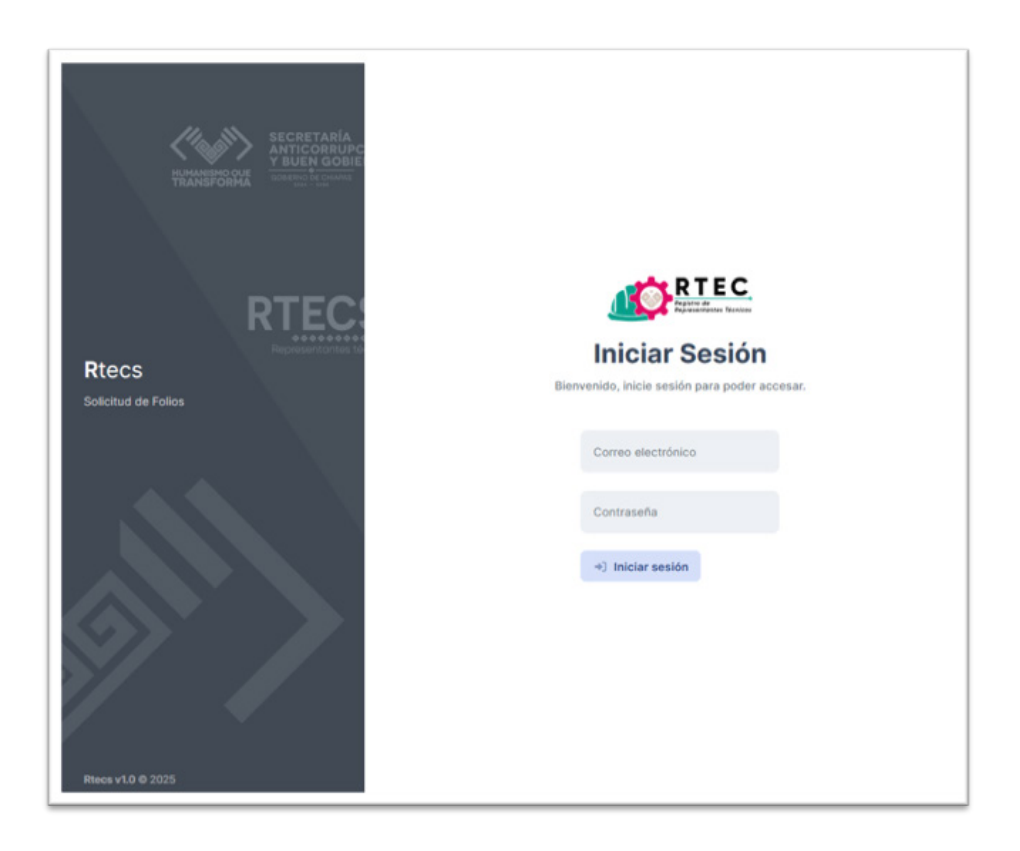

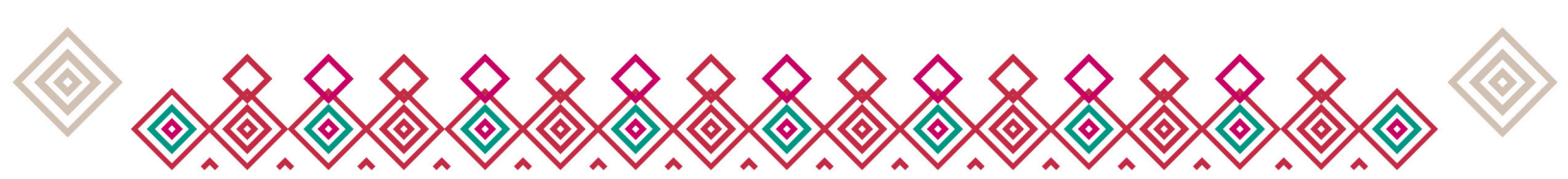

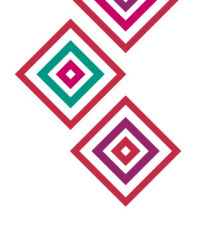

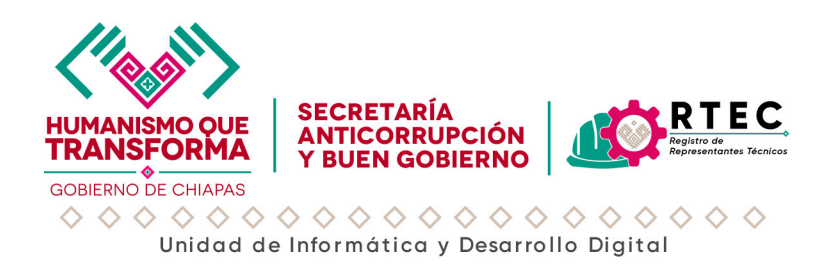

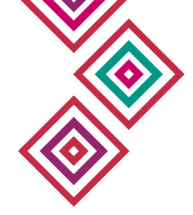

### 3. Panel Principal (Inicio)

- Una vez iniciada la sesión, el sistema lo dirigirá al **Tablero Principal**, donde podrá visualizar:
  - Estadísticas de folios generados (Folios en proceso, Folios concluidos y folios cancelados).
  - Folios en proceso: Folios en proceso por falta de carga de la constancia de representante técnico.
  - Folios concluidos: Folios concluidos tras la carga de la constancia del representante técnico.
  - Folios cancelados: Folios cuya gestión fue cancelada por el área de coordinación por solicitud del colegio.
- Historial de los últimos 10 folios recientes registrados.

| Rtecs Inicio I<br>Solicitud de folios                                                                                                  | Rtecs                | Especialidade                              |                                                                                                 |                                                                                                    | ٥٥٥٥٥٥٧ (٢)                                                                              | ) - |
|----------------------------------------------------------------------------------------------------|----------------------|--------------------------------------------|-------------------------------------------------------------------------------------------------|----------------------------------------------------------------------------------------------------|------------------------------------------------------------------------------------------|-----|
| Inicio                                                                                                    |                      |                                            |                                                                                                 |                                                                                                    |                                                                                          |     |
| 1 Folios en proceso<br>Folios en proceso por faita de carga de la<br>de representante técnico.                                         | constar              | icia 🥑                                     | 3 Folios concluidos<br>Folios concluidos tras la carga de la constanc<br>representante técnica. | ia del 😣                                                                                                    | O Folios cancelados<br>Folios cuya gestión fue cancelada por el área de<br>coordinación. | 4   |
| Ultimos folios                                                                                                    |                      | Folio                                      | Nombre                                                                                          |                                                                                                    | Colegio                                                                                  |     |
| Aqui puedes ver los 10 foilos mas<br>nuevos registrados en el sistema.                                                                 | 1                    | F-00789-2025                               | Chiapaneco                                                                                      | Colegio de Profe                                                                                                    | esionistas de la Construcción del Estado<br>de Chiapas, A.C.                             |     |
|                                                                                                    | 2                    | F-00728-2025                               | Chiapaneco prueba capacitación                                                                  | Colegio de Profe                                                                                                    | esionistas de la Construcción del Estado<br>de Chiapas, A.C.                             |     |
|                                                                                                    | 3                    | F-00621-2025                               | José Venustiano Carranza de la<br>Garza                                                         | Colegio de Profe                                                                                                    | esionistas de la Construcción del Estado<br>de Chiapas, A.C.                             |     |
|                                                                                                    | 4                    | F-00064-2025                               | Registro de prueba                                                                              | Colegio de Profe                                                                                                    | esionistas de la Construcción del Estado<br>de Chiapas, A.C.                             |     |
|                                                                                                    |                      |                                            |                                                                                                 |                                                                                                    |                                                                                          |     |
| Sobre nosotros                                                                                                    |                      |                                            |                                                                                                 | ontáctanos                                                                                                    |                                                                                          |     |
| Ser un organismo público reconocido por su objeti<br>garantizando los derechos fundamentales y human<br>sociedad en las instituciones. | ridad, ii<br>os en l | nparcialidad, prof<br>a función pública, j | esionalismo y transparencia, BB<br>para generar confianza de la M<br>Te<br>ht<br>Tu             | vd. Los Castillos No. 41<br>ontes Azules C.P. 2905<br>léfono: Quejas y denu<br>tps://anticorrupcionyb<br>xtla Gutiérrez, Chiapa | 10, Fracc.<br>6<br>ncias 800-900-9000<br>gglob.mod<br>8.                                 |     |
|                                                                                                    |                      |                                            | Co<br>En                                                                                        | onmutador: (961) 61 8<br>nail: oficialiadepartesi                                                                               | 75 30<br>Particorrupcionyby, gob.mx                                                      |     |

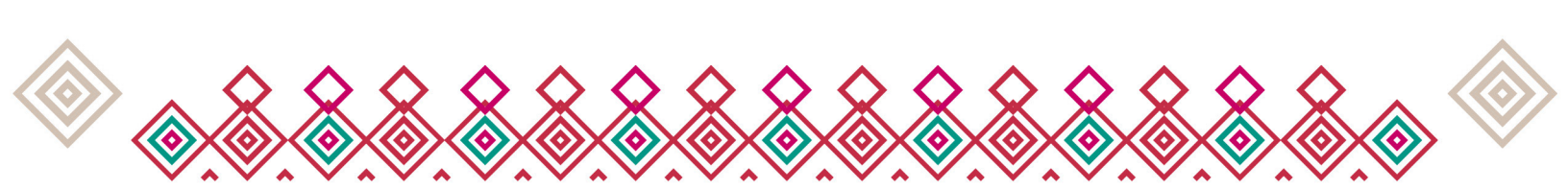

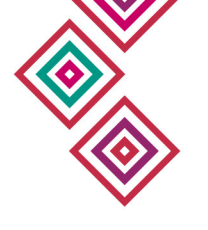

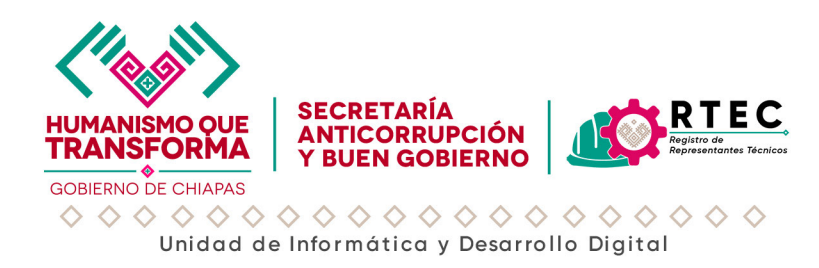

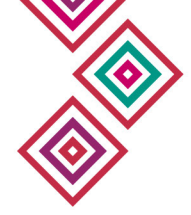

#### 4. Pantalla Principal de Representantes Técnicos (Rtecs)

La pantalla principal de Representantes Técnicos muestra un listado con todos los registros existentes en el sistema. Esta vista ha sido diseñada para brindar al usuario una navegación ágil, permitiéndole realizar diversas acciones relacionadas con los Rtec.

- ♦ Consultar información general de los representantes técnicos registrados.
- Filtrar resultados mediante distintos criterios de búsqueda.
- Cargar constancias, ya sea propias o ajena (al momento de ser cargada cualquier tipo de constancia el folio pasa al estatus concluido).
- ♦ Acceder al detalle completo del registro de cada RTec.

A continuación, se muestras las pantallas por acción.

#### Especialidades TYL000000 tecs Inicia Crear RTEC Crear sup Listado de RTEC's Q. ino que deseas encontrar en el campo de bi TELÉPONO EXPEDICIÓN E FOLIO # SUIETO STATUS COLEGIO Chiapa 2025-06-12 Colegio de Profesionistas de la Construcción del Estado 200-8440 de Chiapas, A.C. F-00728-2025 Contratistas Chiapaneco prueba capacitación 2025-06-11 (961) Colegio de Profesionistas de la Construcción del Estado 200-8440 de Chiapas, A.C. josé Venustiano Carranza de la Garza F-00621-2025 2025-06-05 Colegio de Profesionistas de la Construcción del Estado 108-5013 de Chiapas, A.C. De Cargar consta F-00054-2025 Contratistas Registro de prueba 2025-05-07 (961) esionistas de la Construcción del Estado 618-7530 Cargar constancia ajena olegio de Pri de Chiapas, A.C. 2

#### 4.1 Pantalla principal de Rtecs, listado.

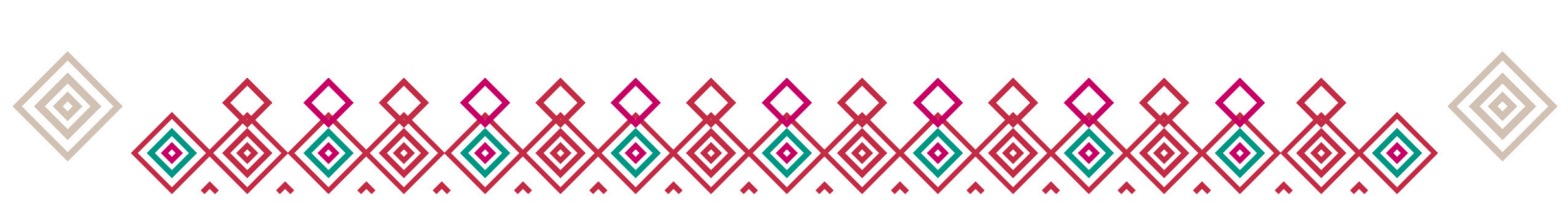

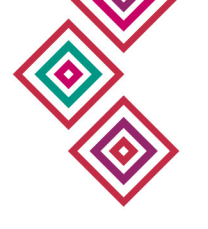

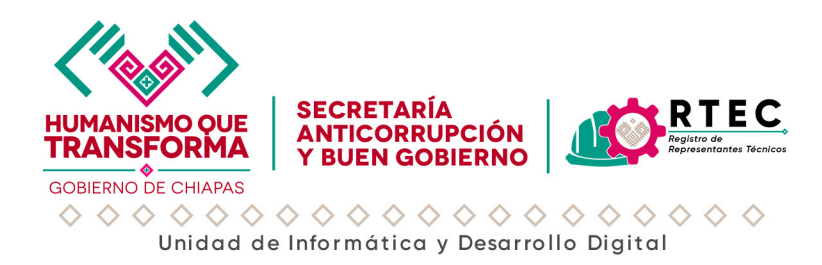

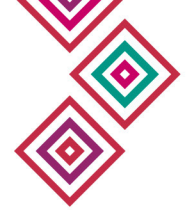

#### 4.2 Pantalla de Detalle del Representante Técnico

Al seleccionar un registro desde la pantalla principal, el sistema despliega la Pantalla de Detalle del Rtec, que muestra la información específica del representante técnico, así como las opciones de interacción asociadas.

Esta sección presenta los siguientes elementos

- Encabezado informativo.
- Nombre del Rtec y Colegio Profesional.
- Botón "Descargar QR", Permite guardar el código QR como imagen en formato .PNG, listo para insertarse en la carta oficial.

| Rtecs Inicio Rtecs Especialidades Solicitud de folios | 20000000 -                                                                                 |
|-------------------------------------------------------|--------------------------------------------------------------------------------------------|
| Rtecs / Detaile rtec                                  | profesional autorizado para desempeñar funciones técnicas.                                 |
| Chiapapago priv                                       | aba capacitación                                                                           |
| Colegio de Profesionistas de la Cons                  | trucción del Estado de Chiapas, A.C.                                                       |
|                                                       | er Gr                                                                                      |
| Folio                                                 | F-00728-2025                                                                               |
| Dirección                                             | Blvd. Los Castilios No. 410. Fracc. Montes Azules C.P. 29056. Tuxtia Gutiérrez.<br>Chiapas |
| Teléfono                                              | (961) 200-8440                                                                             |
| Correo electrónico                                    | ramon_castilio7@hotmail.com                                                                |
| Número de cedula profesional                          | 6541237                                                                                    |
| Número de RTEC interno                                | 547896                                                                                     |

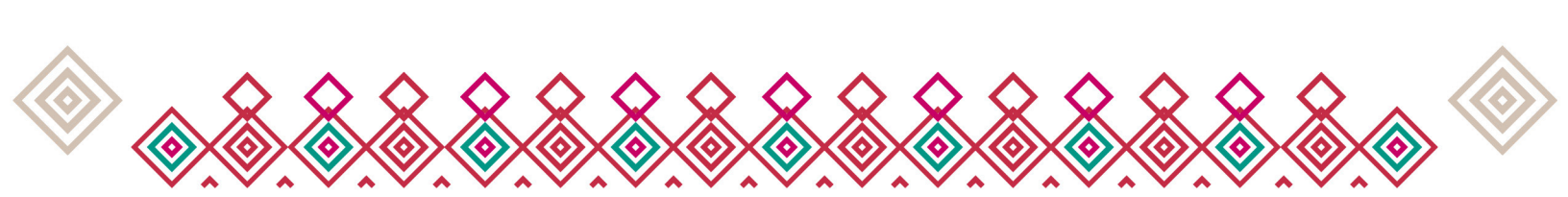

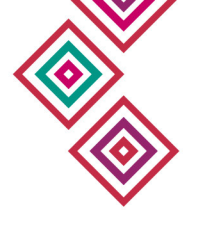

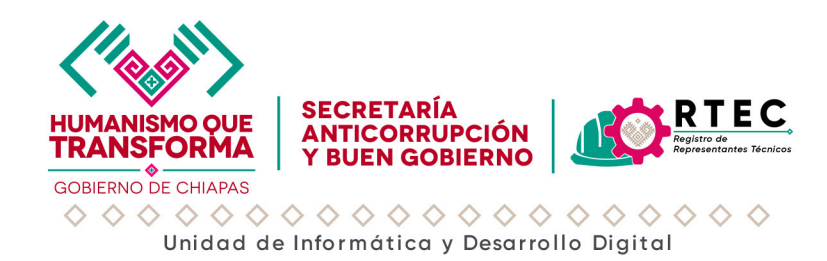

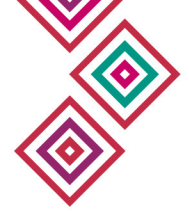

#### Uso práctico

- El usuario puede verificar los datos antes de emitir la carta técnica.
- El código QR descargado debe ser colocado dentro del documento Rtec oficial, garantizando su validez ante revisión o auditoría.
- Código QR Generado automáticamente con base en el folio asignado. Este código puede ser escaneado para verificar o consultar la validez del registro.
- Toda la información mostrada aquí es de solo lectura.
- No reutilice QR de folios anteriores.
- Verifique siempre que el QR corresponda al folio generado.

### 4.3 Pantalla de carga de constancia propio u ajena con Código QR

Una vez generado el código QR correspondiente al Representante Técnico (Rtec), el usuario debe cargar al sistema la constancia oficial en formato **.PDF**, misma que debe contener el QR previamente descargado.

| Rtecs                                             | Cargar constancia ajena                                                                                                    | · ( | TYU000000 - |
|---------------------------------------------------|----------------------------------------------------------------------------------------------------|-----|-------------|
| Rtecs                                             | <ul> <li>¿ Esta seguro de cargar la Constancia ajena a este folio ?</li> <li>Nota: Por favor, asegúrese de cargar la constancia en el formato adecuado (PDF) y de que el archivo no exceda e tamaño máximo permitido de 5MB. Recuerde que la constancia debe ser clara y legible.</li> <li>Seleccionar la constancia a cargar *</li> <li>Examinar Ningún archivo seleccionado.</li> </ul> | ы ( | q           |
| Listado de RTEC<br>Este vista contiene el registr | Cerrar 🕹 Cargar constancia ajena                                                                                                    |     |             |

| Rtecs                                             | Cargar constancia propia                                                                                                    | ×       | 6 | ) TYU000000 - |
|---------------------------------------------------|----------------------------------------------------------------------------------------------------|---------|---|---------------|
| Rtecs<br>+ Crear RTEC + C                         | ¿ Esta seguro de cargar la Constancia propia a este folio ?<br>Nota: Por favor, asegúrese de cargar la constancia en el formato adecuado (PDF) y de que el archivo no exi<br>tamaño máximo permitido de SMB. Recuerde que la constancia debe ser clara y legible.<br>Seleccionar la constancia a cargar *<br>Examinac Ningún archivo seleccionado. | ceda el |   | c             |
| Listado de RTEC<br>Este vista contiene el registr | Cerrar <b>±</b> Cargar constancia prop                                                                                                    | ia      |   |               |

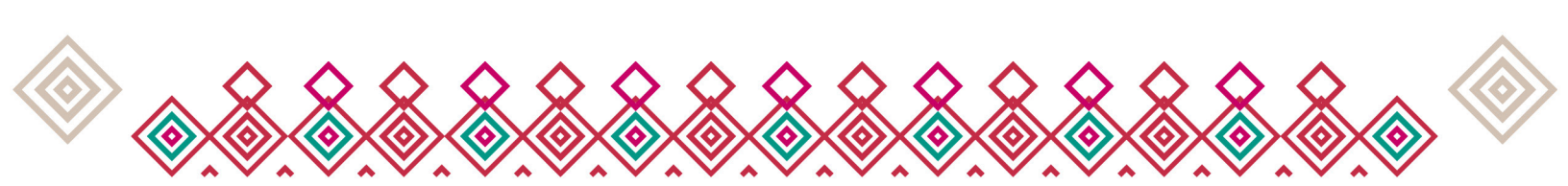

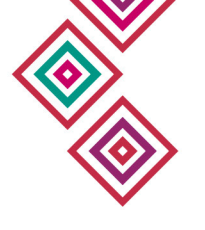

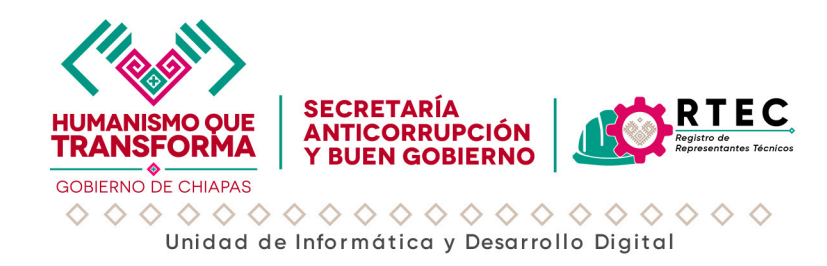

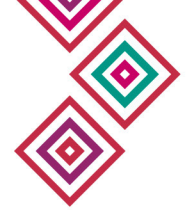

#### Recomendaciones para subir la constancia

- Asegúrese de que el QR esté visible y bien ubicado en el documento antes de cargarlo.
- Verifique que el archivo no esté dañado ni protegido por contraseña.
- No subir al sistema archivos vacíos, corruptos o fuera del formato aceptado.

#### Resultado esperado

Una vez completado el proceso, el archivo quedará vinculado al folio del Rtec y podrá ser consultado o validado posteriormente desde el sistema.

#### 4.4 Registro de un Nuevo Representante Técnico (Rtec)

El módulo de registro permite dar de alta a un nuevo Representante Técnico (Rtec) dentro del sistema, asegurando que su información esté correctamente capturada y asociada a sus especialidades correspondientes.

| e <b>gistro de rtec</b><br>scedimiento es fundamental para gestionar la creaci<br>sión.                           | in de cuentas de usuarios j | u assettes aux todos los exusos interestos tenero la información encosta en                                     |
|----------------------------------------------------------------------------------------------------|-----------------------------|----------------------------------------------------------------------------------------------------|
| ocedimiento es fundamental para gestionar la creaci<br>ción.                                                      | ón de cuentas de usuarios   | u manantinan mus todon lon numon integranter tengan la información paramete par                                 |
| :ión,                                                                                                    |                             | y garanozar que todos los nuevos integrantes tengan la información necesaria par                                |
|                                                                                                    |                             |                                                                                                    |
|                                                                                                    |                             |                                                                                                    |
|                                                                                                    |                             |                                                                                                    |
| Datos personales                                                                                                  |                             |                                                                                                    |
| Nambro complete BTEC +                                                                                            |                             |                                                                                                    |
| Nombre completo kret -                                                                                            |                             |                                                                                                    |
| Nombre completo                                                                                                   |                             |                                                                                                    |
| Teleforet                                                                                                    |                             | Correct.                                                                                                    |
| Televino -                                                                                                    |                             |                                                                                                    |
| Teléfono                                                                                                    |                             | Correo electrónico                                                                                              |
| Dirección *                                                                                                    |                             |                                                                                                    |
| Dirección                                                                                                    |                             |                                                                                                    |
|                                                                                                    |                             |                                                                                                    |
| Datos generales                                                                                                   |                             |                                                                                                    |
| Número de cedula profesional *                                                                                    | Número de Rtec inte         | rno *                                                                                                    |
| holes and the section products and                                                                                | All'annes de Plan late      |                                                                                                    |
| Numero de cedula profesional                                                                                      | Numero de Roecinite         | in the second second second second second second second second second second second second second second second |
| Listado de especialidades                                                                                         |                             |                                                                                                    |
| 101 Carreteras alimentadoras (pavimento                                                                           |                             | 102 Caminos rurales (revestimiento)                                                                             |
| 103 Autopistas                                                                                                    |                             | 104 Obras complementarias                                                                                       |
| 105 Puentes de concreto                                                                                           |                             | 106 Puentes de acero                                                                                            |
| 107 Puentes tubulares y tipo alcantarilla                                                                         |                             | 108 Señalamiento                                                                                                |
| 109 Mantenimiento, conservación y repara                                                                          | ución de vías terrestres a  | <ul> <li>110 Mantenimiento, conservación y reparación de vías terrestres a</li> </ul>                           |
| nivel pavimento                                                                                                   |                             | nivel revestimiento                                                                                             |
| 111 Mantenimiento, conservación y repara                                                                          | ición de puentes            | 201 Canales y zonas de riego                                                                                    |
| 202 Drenes                                                                                                    |                             | 203 Pozos de agua y profundos                                                                                   |
| 204 Obras de protección                                                                                           |                             | 205 Obras de conducción                                                                                         |
| 206 Tanques de almacenamiento y rompe                                                                             | dores de presión            | 207 Plantas de tratamiento y potabilizadoras                                                                    |
| 208 Obras de saneamiento y fosas sépticas                                                                         |                             | 209 Desazolves                                                                                                  |
|                                                                                                    |                             | 301 Muros de contención y escolleras                                                                            |
| 210 Inyecciones y tratamientos especiales                                                                         |                             | - ave man as are contention y esconeras                                                                         |
| <ul> <li>210 Inyecciones y tratamientos especiales</li> <li>302 Protección marginal, de costas y diqui</li> </ul> | 15                          | 303 Muelles                                                                                                    |

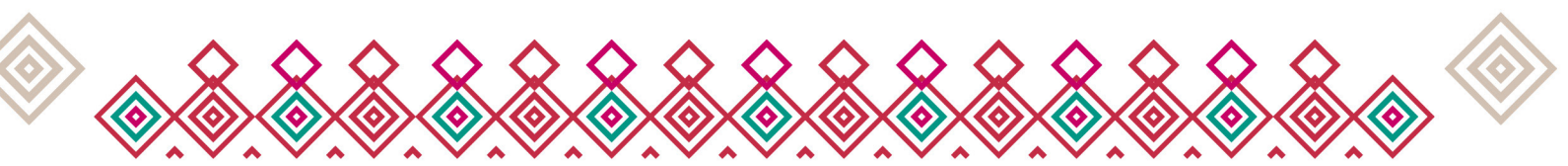

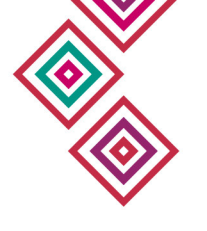

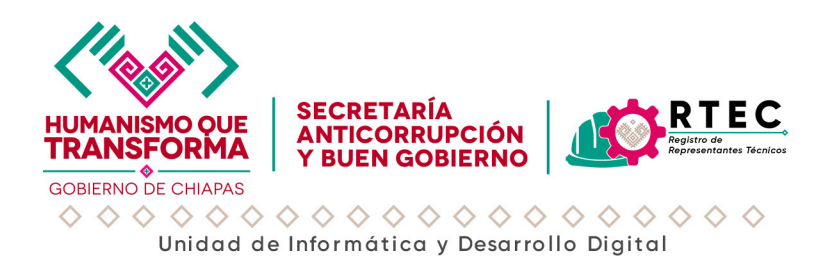

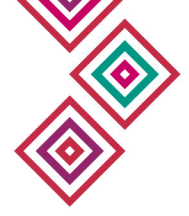

#### Descripción de la Pantalla

La pantalla de registro está compuesta por varios bloques de información que deben ser llenados cuidadosamente:

- ♦ Se presenta una lista completa de especialidades técnicas.
- El usuario debe seleccionar una o más casillas que correspondan con el perfil profesional del RTec.
- Las opciones incluyen áreas como: Carreteras, autopistas, puentes, señalamiento, Drenes, obras de protección, plantas de tratamiento, Pavimentación, bacheo, muros, dragados, entre muchas otras.

#### Acciones disponibles

- Registrar Rtec: Una vez completado el formulario, haga clic en el botón "Registrar Rtec" para guardar la información.
- Regresar: Permite cancelar la operación y volver a la pantalla anterior sin guardar cambios.

#### Recomendaciones

- Todos los campos marcados con asterisco (\*) son obligatorios.
- Verifique que el correo electrónico y la cédula profesional sean válidos.
- Seleccione únicamente las especialidades para las que el Rtec está debidamente capacitado.

#### Soporte Técnico

Si tiene alguna duda o encuentra un error en el sistema, comuníquese con el área de desarrollo de sistemas:

- Teléfono: (961) 618-7530 Ext. 22214
- Horario de atención: Lunes a Viernes, 8:00 a 16:00 hrs.

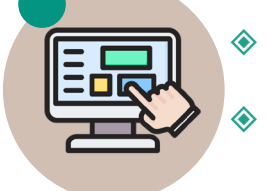

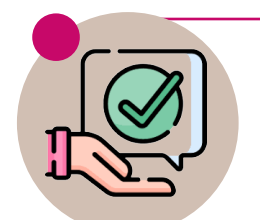

## HUMANISMO QUE TRANSFORMA

GOBIERNO DE CHIAPAS 2024 - 2030

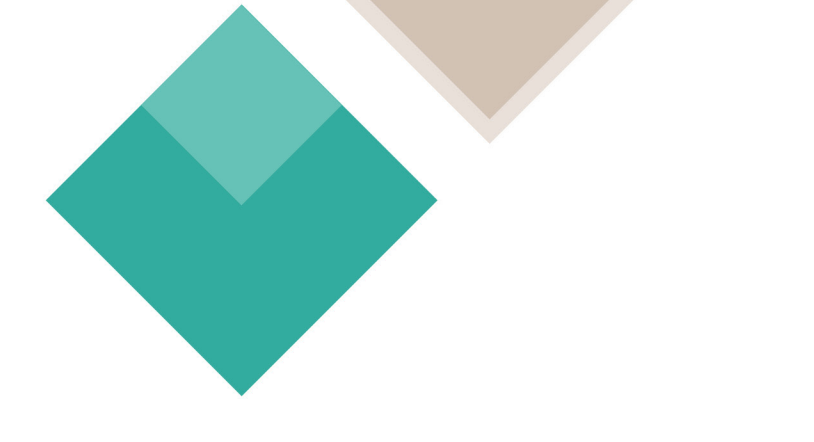

Blvd. Los Castillos No. 410, Fracc. Montes Azules Tuxtla Gutiérrez; Chiapas, CP 29056 Conmutador: (961) 61 8 75 30

https://anticorrupcionybg.gob.mx